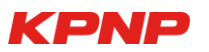

# 참가 신청 영상 업로드 참가비 관리 및 납부 확인

회원 가입 선수 등록

# 온 라 인 대 회 참 가 등 록 절 차

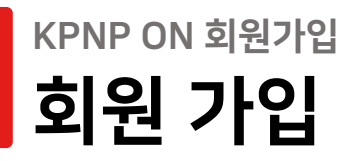

**1. 회원가입** 클릭

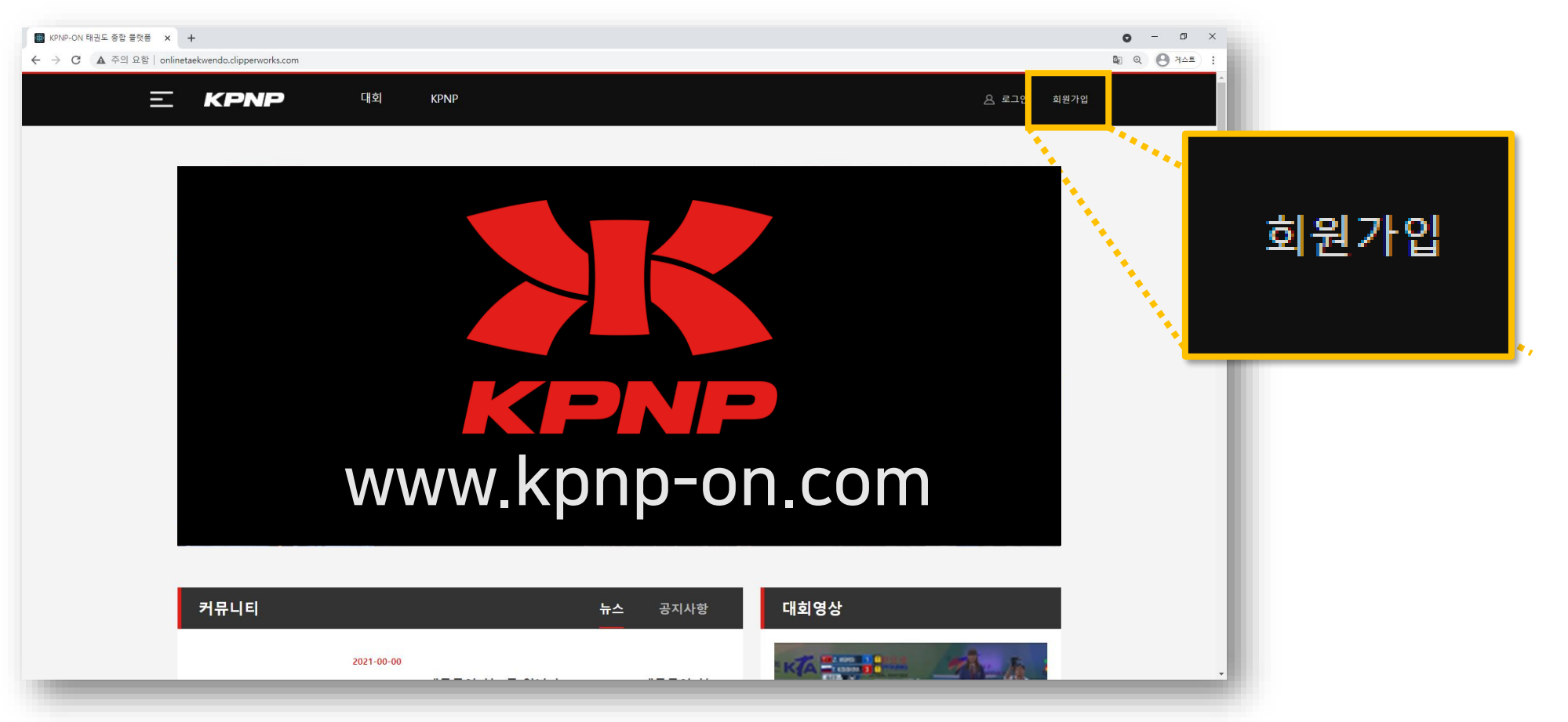

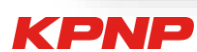

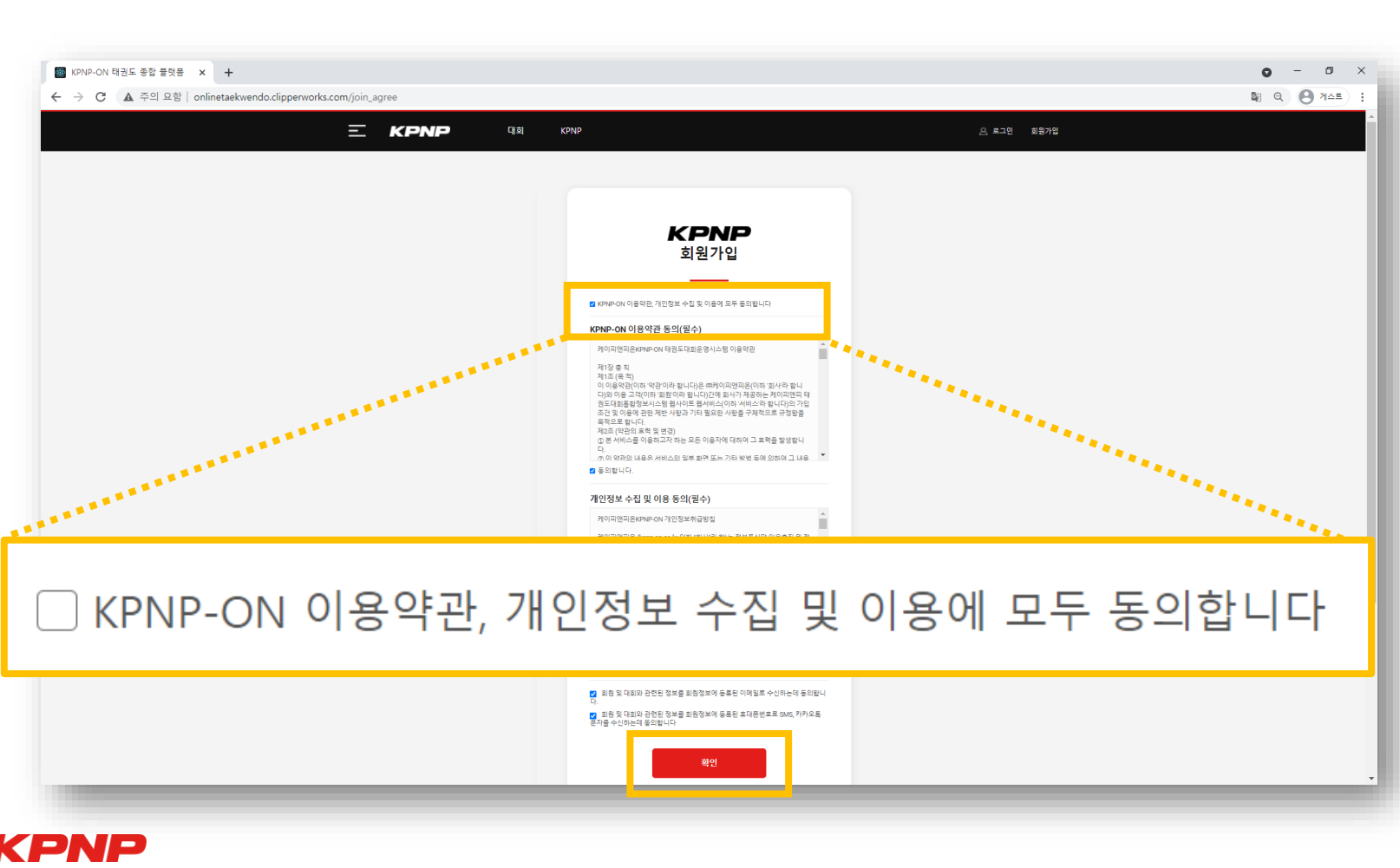

## 2. 모두 동의하기 ✓ 를 누른 후 확인 클릭 <u>모두 동의하기를 누르지 않으면 사이트 이용이 어렵습니다.</u>

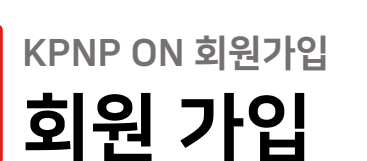

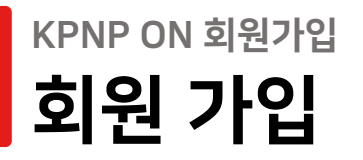

## 3.회원가입 시 팀 등록 필수

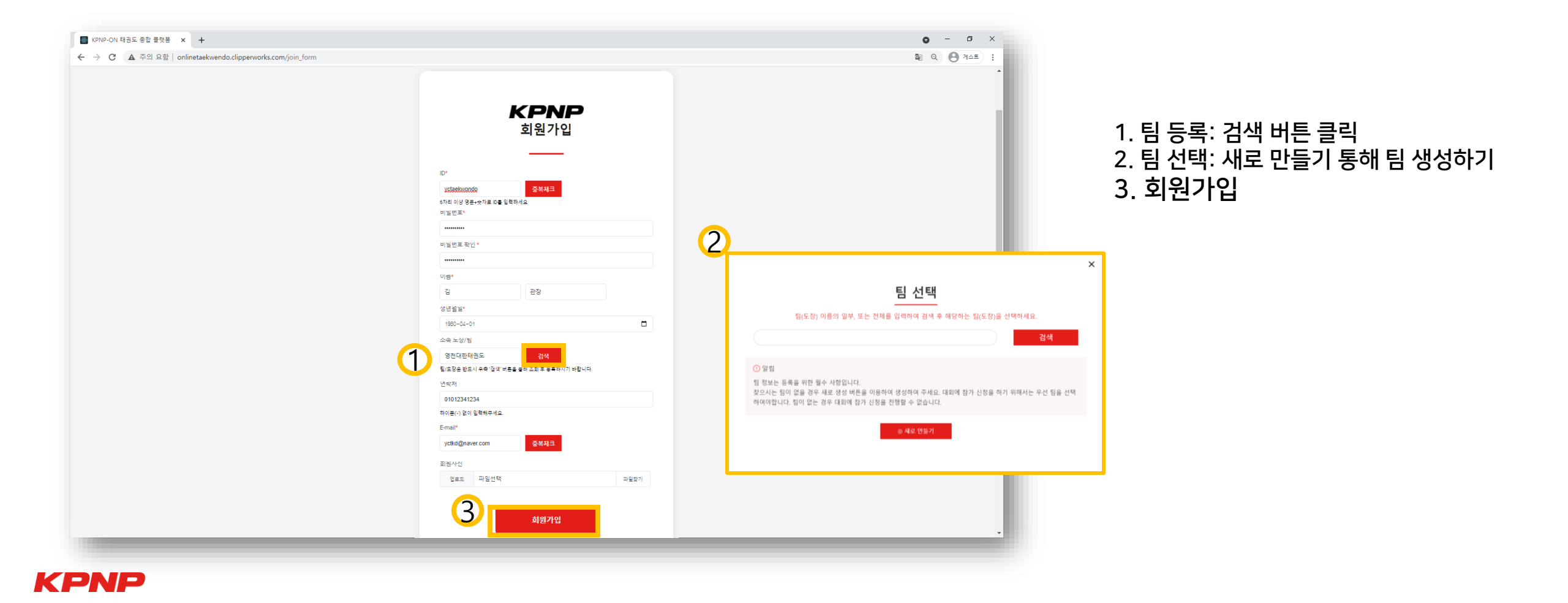

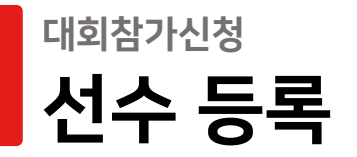

# 4. 참가등록신청 클릭

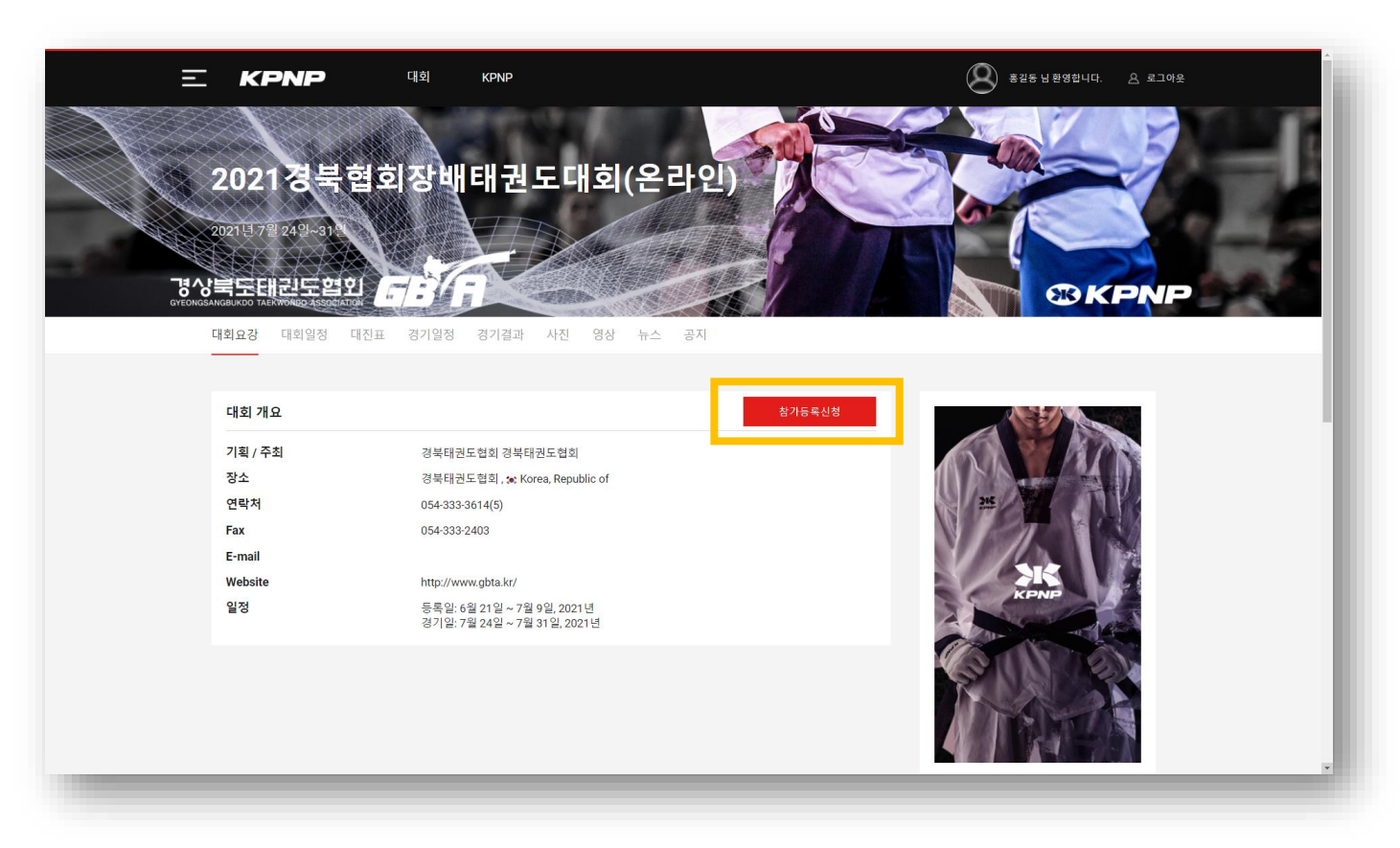

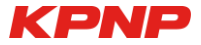

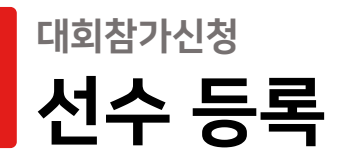

# 5. 선수정보 입력

|   | I호 사진 성명                              | 성별<br>남자 | 생년월일<br>2013-01-10 | 소속단체/학교  | 학년구분<br>초등부1학년 | 유품단 유단자 | 국기원품단증번호 | KTA선수번호 |
|---|---------------------------------------|----------|--------------------|----------|----------------|---------|----------|---------|
| 2 | ····································· | 남자       | 2012-01-01         | 히 케이피태권도 | 초등부2학년         | 유풍자     |          |         |
| 3 | 2만수 김민수                               | 남자       | 2011-03-03         | 🗖 케이피태권도 | 초등부3학년         | 유품자     |          |         |
|   |                                       |          |                    |          |                |         |          |         |

#### 1. 기능 설명

- 저장: 정보 입력 후 클릭
- 선수삭제: 삭제할 정보 선택 후 클릭
- 선수추가: 클릭 후 선수정보 입력
- 선수 가져오기: 이전 대회로부터 정보 불러오기

2. 선수 정보 입력

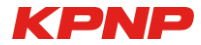

### KPNP

| 1 | 유통단자 공인통세 개인전 / / / / / / / / / / / / / / / / / / /                                                                                                    | 유풍단자 공인풍새 개인전 남자 중1학년부 - 신청자<br>참가 신청한 선수가 없습니다. | 1. 종목선택<br>2. 비.서태                  |
|---|----------------------------------------------------------------------------------------------------|--------------------------------------------------|-------------------------------------|
| 2 | *       > 유용단자 공인용새 개인천 남자 조2파년       > 유용단자 공인용새 개인천 남자 조3파년       > 유용단자 공인용새 개인천 남자 조4파년       > 유용단자 공인용새 개인천 남자 조5파년       > 유용단자 공인용새 개인천 남자 초5파년       > 유용단자 공인용새 개인천 남자 초6파년       > 유용단자 공인용새 개인천 남자 초6파년 | 참가 가능한 선수 목록                                     | 2. 무 신텍<br>3. 참가신청<br>4. 등록 완료 후 확인 |
|   | <ul> <li>유용단자 공인용새 개인전 남자 중1학년</li> <li>유용단자 공인용새 개인전 남자 중2학년</li> <li>유용단자 공인용새 개인전 남자 중3학년</li> <li>유용단자 공인용새 개인전 남자 공3학년</li> <li>유용단자 공인용새 개인전 남자 고1학년</li> </ul>                                               | 유 품 단 자 공 인 풍 새 개인 전 남 자 중 1 학년 부 - 신 청 자        | 871 취소                              |
|   |                                                                                                    | <mark>참가 가능한 선수 목록</mark><br>참가 가능한 선수가 없        | 습니다.                                |

# 6. 개인전 참가 신청

## <sup>대회참가신청</sup> 참가 신청

## <sup>대회참가신청</sup> 참가 신청

# 7. 단체전 참가 신청

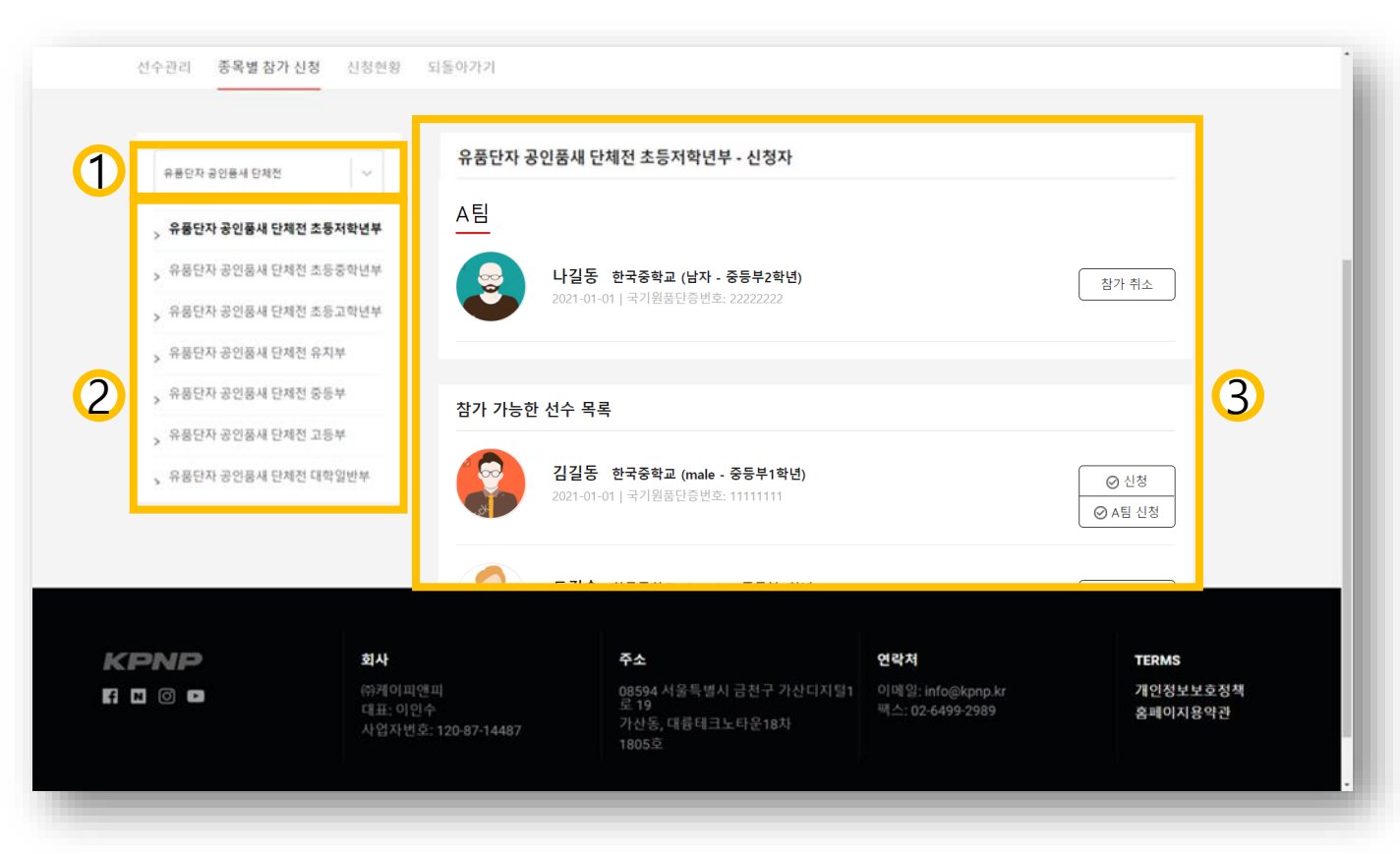

#### 1. 종목선택 2. 부 선택 3. 참가 신청

- 신청 : 신규 팀으로 신청
- A팀 신청: 기존 팀에 선수 추가

## <sup>대회참가신청</sup> 참가 신청

# 8. 복식전 참가 신청

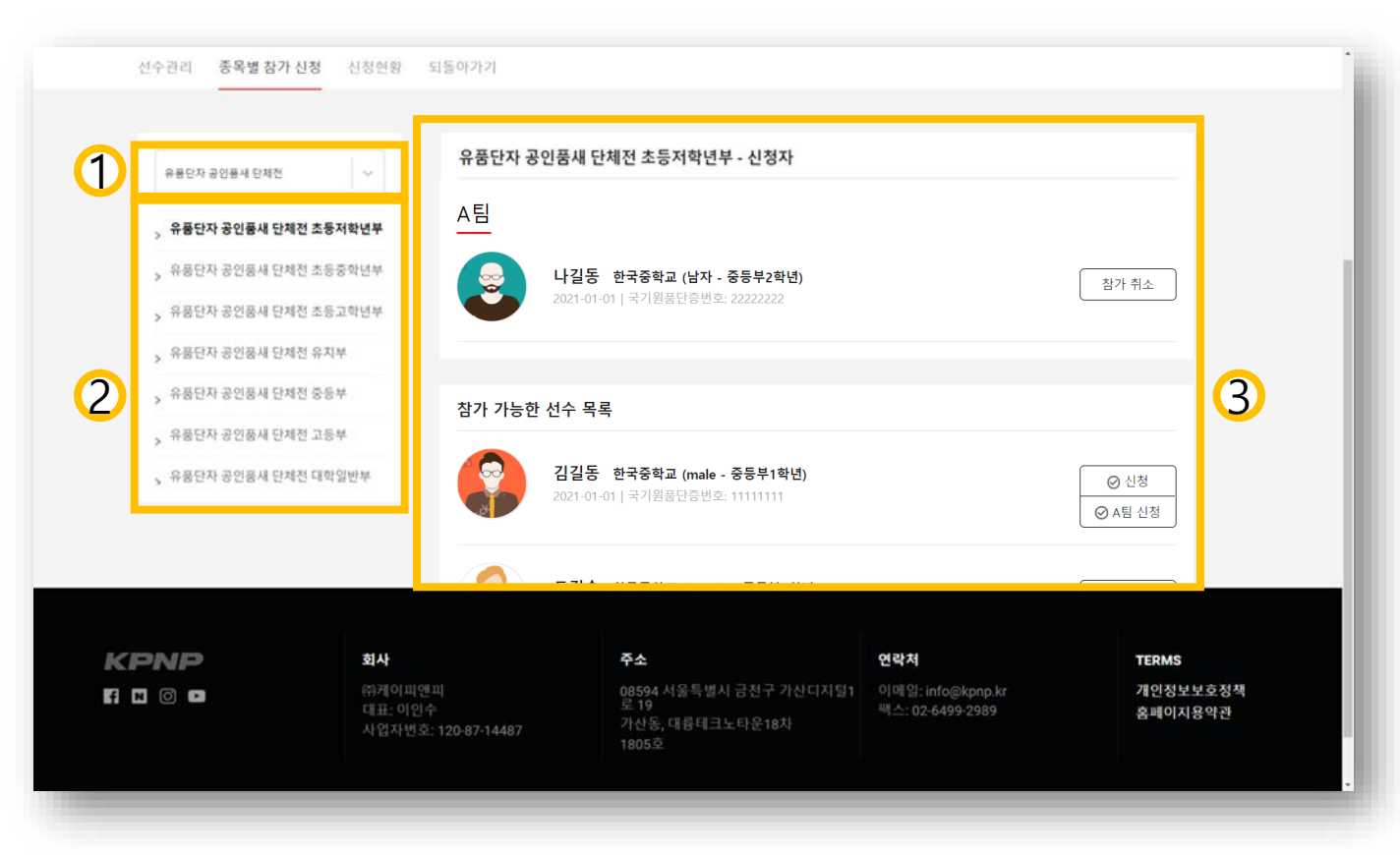

#### 1. 종목선택 2. 부 선택 3. 참가 신청

- 신청 : 신규 팀으로 신청
- A팀 신청: 기존 팀에 선수 추가

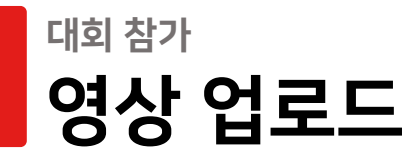

# 9. 영상업로드: 유튜브 업로드 후 링크 업로드

| <b>경상북도태관도협회</b><br>GYEONGSANGBUKDO TAEKWONED ASSOCIATION<br>선수관리 종목별 참가 신청 | 신청현황 되돌아가기                                            |                                                                |                                                     |                                   |
|-----------------------------------------------------------------------------|-------------------------------------------------------|----------------------------------------------------------------|-----------------------------------------------------|-----------------------------------|
| 전체 신청 현황                                                                    |                                                       |                                                                | 1                                                   |                                   |
| No         종목           1         공인품새 개인전 남자 초1학년부                         | 팀구분 사진 성별 선수<br>A 💮 남 이철수 키                           | 소속 학년구분 역<br>제이피태권도 초등부1학년                                     | 영상 등록 유튜브 등록<br>#1 유튜브링크                            | <b>참가비 납부확인 승인</b><br>20,000 승인요청 |
|                                                                             | 참가비 [                                                 | 합계 " <b>Q</b>                                                  | 영상업로드"<br>사용 금지!                                    | KRW 20,000                        |
|                                                                             |                                                       |                                                                |                                                     |                                   |
| KPNP<br>Fi N 0 D                                                            | <b>회사</b><br>㈜케이피앤피<br>대표: 이인수<br>사업자번호: 120-87-14487 | <b>주소</b><br>08594 서울특별시 금천구 가산디지털1<br>로 19<br>가산동, 대륭테크노타운18차 | <b>연락처</b><br>이메일: info@kpnp.kr<br>팩스: 02-6499-2989 | TERMS<br>개인정보보호정책<br>홈페이지용약관      |
|                                                                             | Copyrig                                               | 1805호<br>ght © KPNP CO.,LTD. All rights reserved.              |                                                     |                                   |

## <sup>대회참가신청</sup> 영상 업로드

10.유튜브 링크 등록하기

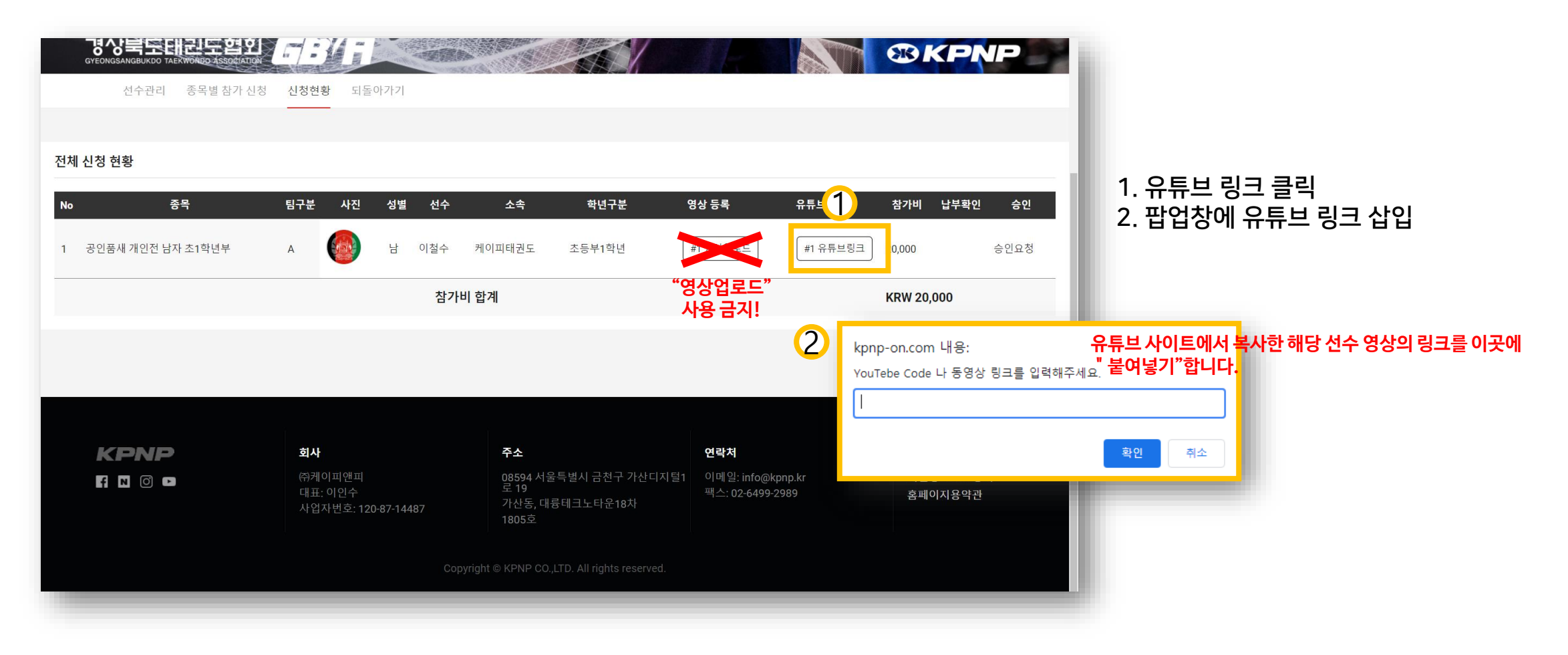

## KPNP

| 대회참가신청 |    |   |      |
|--------|----|---|------|
| 참가비    | 확인 | 및 | 납부관리 |

**1.** 참가비 합계 조회

| 0  | 경상북도태관도협회<br>YEONGSANGBUKOO TAENYONED ASSOCIATION<br>선수관리 종목별 참가 신청 신? | 방현황 되돌 | 아카기      | 建翻 |       |        |        |       |       | ®KP           | NP   |
|----|------------------------------------------------------------------------|--------|----------|----|-------|--------|--------|-------|-------|---------------|------|
|    |                                                                        |        |          | 남  | 민길동   | 영천중학교  | 중등부2학년 |       |       |               |      |
| 48 | 릴레이스피드돌려차기 단체전 중등부                                                     | В      | 2        | 남  | 봉길동   | 영천중학교  | 중등부2학년 | 영상업로드 | 영상업로드 | 75000         | 승인요청 |
|    |                                                                        |        | 8        | ф  | 편소현   | 영천중학교  | 중등부3학년 |       |       |               |      |
| 49 | 경연 개인전 남자 중고등부                                                         | A      | <b>?</b> | 남  | 우길동   | 영천고등학교 | 고등부1학년 | 영상업로드 | 영상업로드 | 20000         | 승인요청 |
| 50 | 경연 개인전 남자 중고등부                                                         | В      | 3        | 남  | 황길동   | 영천고등학교 | 고등부2학년 | 영상업로드 | 영상업로드 | 20000         | 승인요청 |
| 51 | 경연 개인전 여자 중고등부                                                         | A      | 8        | 여  | 노소현   | 영천고등학교 | 고등부2학년 | 영상업로드 | 영상업로드 | 20000         | 승인요청 |
|    |                                                                        |        |          | 참기 | 가비 합계 |        |        |       |       | KRW 1,960,000 |      |